## Como configurar a primeira fase do fluxo de negócios 🖶

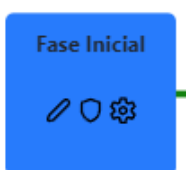

Na fase inicial, você encontrará estes três ícones (um lápis para edição, um escudo para permissões e uma engrenagem para configurações.)

No primeiro ícone de lápis, você pode criar o formulário para a primeira fase do fluxo de negócios. Nesta janela, você pode editar o formulário de introdução ao fluxo, adicionar informações e mais.

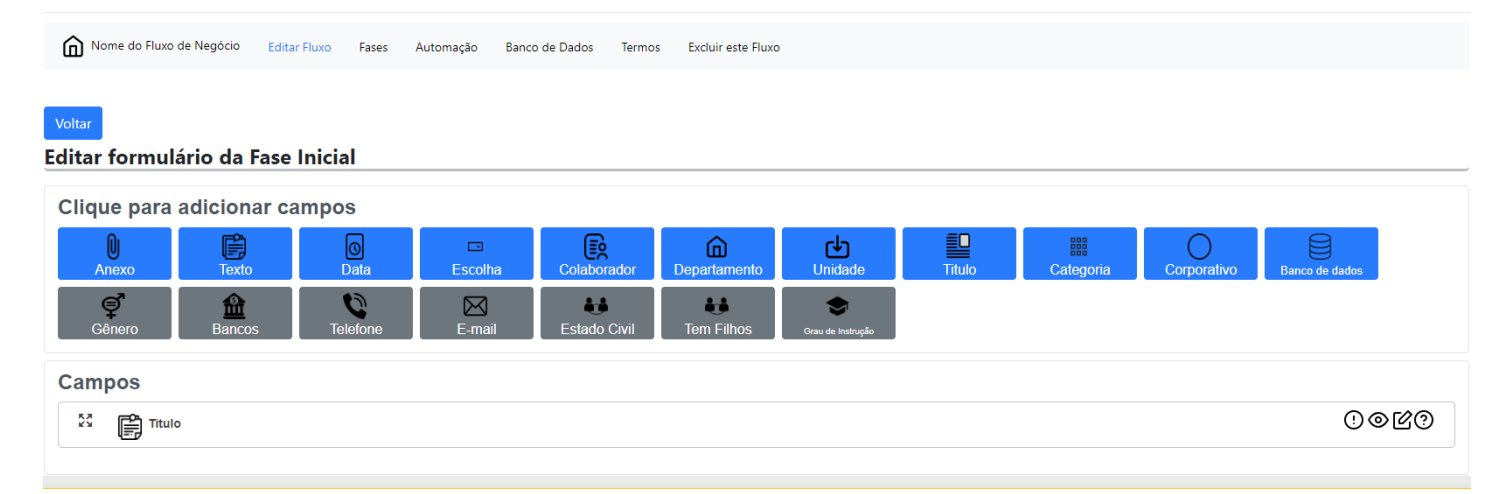

Você pode adicionar campos de anexo, texto, data, escolha, colaborador, departamento, unidade, título, categoria, corporativo, banco de dados, gênero, bancos, telefone, email, estado civil, tem filhos e grau de instrução.

| Nome do Fluxo de Negócio                                                                                                    | Editar Fluxo Fases | Automação | Banco de Dados | Termos | Excluir este Fluxo |  |  |  |  |  |  |
|----------------------------------------------------------------------------------------------------|--------------------|-----------|----------------|--------|--------------------|--|--|--|--|--|--|
|                                                                                                    |                    |           |                |        |                    |  |  |  |  |  |  |
| Voltar                                                                                                    |                    |           |                |        |                    |  |  |  |  |  |  |
| Permissões do fase in                                                                                                    | icial              |           |                |        |                    |  |  |  |  |  |  |
|                                                                                                    |                    |           |                |        |                    |  |  |  |  |  |  |
| 🗹 Desmarque para controlar quem pode iniciar o fluxo. Marcado, significa que todos podem (recomendado deixar marcado)                                                                         |                    |           |                |        |                    |  |  |  |  |  |  |
| Usuários que podem iniciar este Fluxo.                                                                                                    |                    |           |                |        |                    |  |  |  |  |  |  |
|                                                                                                    |                    |           |                |        |                    |  |  |  |  |  |  |
|                                                                                                    |                    |           |                |        |                    |  |  |  |  |  |  |
| Grupos de Usuários que podem iniciar este Fluxo                                                                                                    |                    |           |                |        |                    |  |  |  |  |  |  |
|                                                                                                    |                    |           |                |        |                    |  |  |  |  |  |  |
| Estes grupos são prê definidos. Para adicionar um grupo, fale com o gestor de sua Intranet. Sempre que possível, tente utilizar grupos. E a forma indicada de gerenciar permissões de acesso. |                    |           |                |        |                    |  |  |  |  |  |  |
| Marque para permitir escolher o responsável pelo registro na fase inicial. Essa ação, irá sobrepor o responsável atribuido na Caixa de Entrada (Fase onde chegam os<br>registros).            |                    |           |                |        |                    |  |  |  |  |  |  |
| Marque para permitir escolher o grupo responsável pelo registro. Essa ação, irá limitar esta atividade a um grupo                                                                             |                    |           |                |        |                    |  |  |  |  |  |  |
| □ Marque para habilitar vencimento nos registros desse fluxo.                                                                                                    |                    |           |                |        |                    |  |  |  |  |  |  |
| Salvar Cancelar                                                                                                    |                    |           |                |        |                    |  |  |  |  |  |  |
|                                                                                                    |                    |           |                |        |                    |  |  |  |  |  |  |

Em permissões, você encontrará essas opções:

- Desmarque para controlar quem pode iniciar o fluxo. Marcado, significa que todos podem (recomendado deixar marcado);
- Definir usuários ou grupos que podem iniciar o fluxo;
- Marque para permitir escolher o responsável pelo registro na fase inicial. Essa ação irá sobrepor o responsável atribuído na Caixa de Entrada (Fase onde chegam os registros).

## about:blank

- Marque para permitir escolher o grupo responsável pelo registro. Essa ação irá limitar esta atividade a um grupo;
- Marque para habilitar vencimento nos registros desse fluxo.

| Nome do Fluxo de Negócio                                                                 | Editar Fluxo | Fases | Automação | Banco de Dados | Termos | Excluir este Fluxo |  |  |  |  |
|------------------------------------------------------------------------------------------|--------------|-------|-----------|----------------|--------|--------------------|--|--|--|--|
|                                                                                          |              |       |           |                |        |                    |  |  |  |  |
| Voltar                                                                                   |              |       |           |                |        |                    |  |  |  |  |
| Editar configurações                                                                     |              |       |           |                |        |                    |  |  |  |  |
| Notificações                                                                             |              |       |           |                |        |                    |  |  |  |  |
| Lista de emails adicionais. Inclua um por linha.                                         |              |       |           |                |        |                    |  |  |  |  |
|                                                                                          |              |       |           |                |        |                    |  |  |  |  |
|                                                                                          |              |       |           |                |        |                    |  |  |  |  |
| Marque para ativar o envio de um email com a registro para os usuários da lista acima    |              |       |           |                |        |                    |  |  |  |  |
| □ Marque para ativar o envio de um email com a registro para os administradores do Fluxo |              |       |           |                |        |                    |  |  |  |  |
| Marque para enviar email para o usuário solicitante                                      |              |       |           |                |        |                    |  |  |  |  |
|                                                                                          |              |       |           |                |        |                    |  |  |  |  |
| Salvar Cancelar                                                                          |              |       |           |                |        |                    |  |  |  |  |
|                                                                                          |              |       |           |                |        |                    |  |  |  |  |

Em configurações, você encontrará essas opções:

- Você pode listar emails adicionais para receber notificações;
- Marcar para ativar o envio de um email com a registro para os usuários da lista acima;
- Marcar para ativar o envio de um email com a registro para os administradores do Fluxo;
- Marcar para enviar email para o usuário solicitante.

Espero que isso ajude! Deixe-me saber se você tem alguma dúvida ou precisa de mais informações.